# UCCE لح يف ايتاذ ةعقوملا تاداهشلا لدابت

### تايوتحملا

### ةمدقملا

لح يف ايتاذ ةعقوملا تاداهشلا لدابت ةيفيك دنتسملا اذه حضوي Unified Contact Center Enterprise (UCCE).

### ةيساسألا تابلطتملا

تابلطتملا

:ةيلاتا عيضاوملاب ةفرعم كيدل نوكت نأب Cisco يصوت

- UCCE رادصإلاا 12.5(1)
- Customer Voice Portal (CVP)، رادصإلاا 12.5(1)
- Cisco نم (VVB) يرهاظلا يتوصلا ضرعتسملا

ةمدختسملا تانوكملا

ةيلاتا جماربلا تارادصإ ىلإ دنتسملا اذه يف ةدراولا تامولعملا دنتست:

- UCCE 12.5(1)
- CVP 12.5 (1)
- Cisco VVB 12.5
- CVP (OAMP) تايلمع مكحت ةدحو
- CVP ديدج ال OAMP (NOAMP)

ةصاخ ةيلمعم ةئيب يف ةدوجوملا ةزهجألاا نم دنتسملا اذه يف ةدراولا تامولعملا عاشنإ مت. تناك اذإ .(يضارتفا) حوسمم نيوكتب دنتسملا اذه يف ةمدختسُملا ةزهجألا عيمج تأدب رمأ يأل لمتحملا ريثأتلل كمهف نم دكأتف ،ليغشتلا ديق كتكبش.

## ةيساسأ تامولعم

،ايتاذ ةعقوم ةداەش ةئيب يف تاقيبطتال ەذە نيب سلسلاو نمآلا لاصتالا قيقحتار، ليصفتالب يالتال مسقال حرشي .ايرورض ارمأ مداوخاا نيب تاداەشال لدابت حبصي نيب ايتاذ ةعقومال تاداەشال لدابتال ةمزاللاا تاوطخال:

- CCE ل ةيساسألا تاقيبطتلا مداوخو CCE AW مداوخ •
- CVP نوكم مداوخو CVP OAMP مداخ •

### ءارجإلا

CCE ل ةيساسألا تاقيبطتلا مداوخو CCE AW مداوخ

بجي يتلا تانوكملاو عيقوتلا ةيتاذ صيخارتلا ريدصت متي اهنم يتلا تانوكملا يه كلت اهيلإ عيقوتلا ةيتاذ صيخارتلا داريتسإ متي نأ.

:نم ةداهش مداخلا اذه بلطتي :CCE AW مداوخ

• الجسمل الله ما الحال الم الم الله ما الحال الم الم الم الله من الله من الله من الله من الله الم الم الم الم ا (PG) {a/b} عيمجو ،{AW/ADS.

.يصيخشتلا راطإلل (Portico (DFP تاداهشو IIS تاداهش ىلع لوصحلا مزلي :ةظحالم 🛇

و Identity Server (IDS) و Live Data و VOS دعت :VOS يساسألا ماظنلا • .نوزخملا تانايب ةدعاق نم اءزج قيبطتلل ةلباق ىرخأ مداوخو Cloud Connect

لحلا يف ىرخألا AW مداوخ ىلع ەسڧن رمألا قبطنيو.

:نم ةداهش مداخلا اذه بلطتي :Router\Logger Server

. AW مداوخ ةفاكل IIS ةداهش :Windows ل يساسألا ماظنلا

نمألاا رمتؤمل لااعف لكشب ايتاذ ةعقوملا تاداهشلا لدابتل ةمزاللا تاوطخلا مسقنتو ةيلاتلا ماسقألا ىلإ ابوروأ يف نواعتلاو: مداخو ،PG ،لجسملا\هجوملا نيب تاداهشلا لدابت .1 بابلا مداخو VOS يساسألا ماظنلا قيبطت نيب تاداهشلا لدابت .2 بابلا

AW مداخو ،PG ،لجسملا\هجوملا نيب تاداهشلا لدابت .1 بابلا

يه حاجنب لدابتلا اذه لامكإل ةمزاللا تاوطخلا:

مداوخ عيمجو ،PG ،لجسملا\هجوملا نم IIS تاداهش ريدصت .1 ةوطخلا AW. مداوخ عيمجو ،PG ،لجسملا\هجوملا نم DFP تاداهش ريدصت .2 ةوطخلا AW. مداوخ ىلإ AW و ،PG ،لجسملا\هجوملا نم DFP و IIS تاداهش داريتسإ .3 ةوطخلا AW. مداوخ نم PG و Router\Logger يلإ IIS تاداهش داريتسإ .4 ةوطخلا

رماوألا مجوم حتفو حيتافملا نزخمل يطايتحإ خسن ءارجإ بجي ،ءدبلا لبق :ريذحت 🗥 لوؤسمك.

حاتفم ةادأ ةفاضتسإ ناكم نم دكأتلل افاجل ةيسيئرلا ةحفصلا راسم ىلع فرعت .1 Java. ل ةيسيئرلا ةحفصلا راسم ىلع روثعلا اهلالخ نم كنكمي قرط ةدع كانه .افاج

رمأ 1. رماغ CLI: echo %JAVA\_HOME%

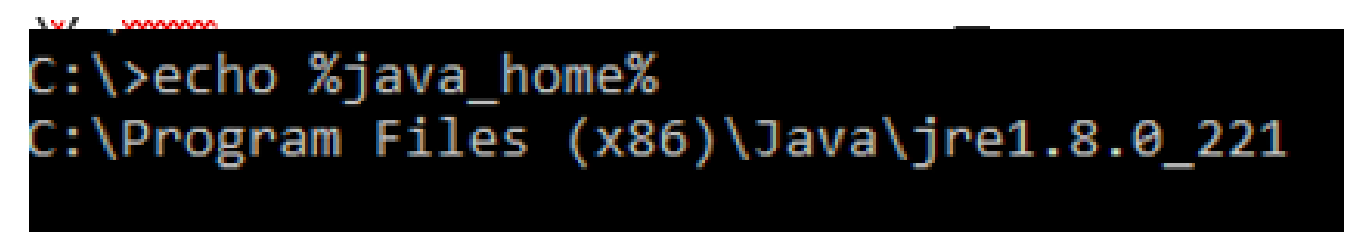

ةروصلا يف حضوم وه امك ،مدقتملا ماظنلا دادعا لالخ نم ايودي .2 رايخلا.

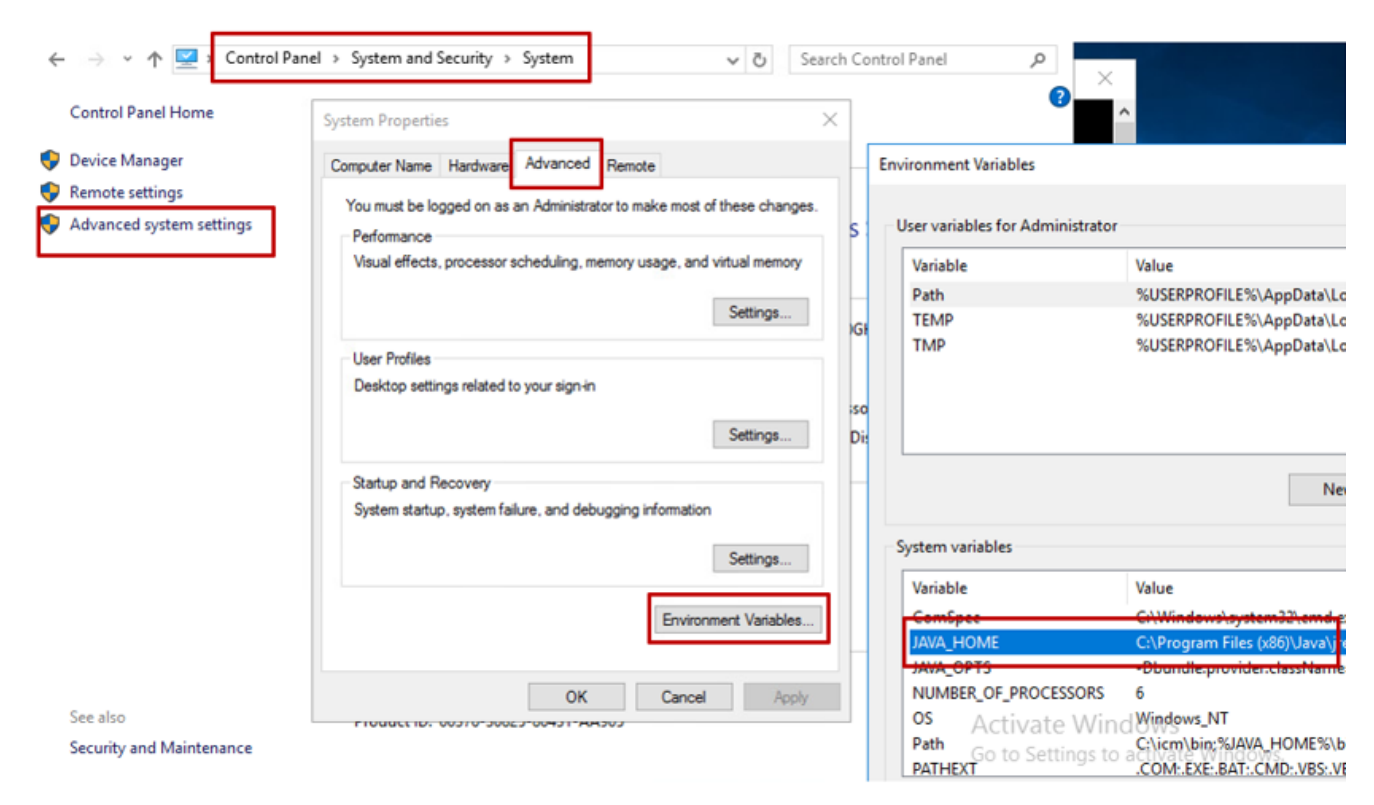

UCCE 12.5، يوه يضارتفال راسمل نوكي UCCE 12.5، يف :ةظحالم تمق وأ (12) 12.5 تبثم تمدختسأ دق تنك اذإ ،كلذ عمو .(x86)Java\jre1.8.0\_221\bin) تمق وأ (12) تبثم تمدختسأ دق تنك اذإ ،كلذ عمو .(x86)Java\jre1.8.0\_221\bin) الدب (Additional State) مدختساف ،(يمازل State) دق 2000 تيبثتب 12.5 ES55 (OpenJDK ES راسم نأ ثيح / JAVA\_HOME) مدع روثعل انكمي .(JAVA\_HOME) مدي من أ ثيح / JAVA\_HOME) مدي روثعل انكمي .(DeenJDK و CCE) يف State) دوت دق OpenJDK راسم نأ ثير محال ان م دي رم ديزم .(DeenJDK و CCE) يف CVP يون مرا ان م دي رم دي رام من أ ثير OpenJDK يون .)

2. ىلا ەخسن كنكمي JAVA\_HOME}\lib\security، دلجملا نم فلمللدacertsيطايتحإ خسن ءارجإب مق. رخآ ناكم.

AW. مداوخ عيمجو ،PG ،لجسملا\هجوملا نم IIS تاداهش ريدصت .1 ةوطخلا

مداخ ىلع AW مداخ ىلع 1. مداوخ اب صاخلا URL مداوخ عىل لقتنا ،حفصتم نم AW مداخ ىلع 1. مداوخ اب صاخلا AW مداخ عل م AW (ىرخألا)

| General Details Certification Path                                                                                                    | <<br>thi ←         | F Certificate Export Wizard                                                                                                    | 2 |
|----------------------------------------------------------------------------------------------------|--------------------|----------------------------------------------------------------------------------------------------|---|
| Show: <all></all>                                                                                                    | d d                | Export File Format<br>Certificates can be exported in a variety of file formats.                                                                                                    |   |
| Serial number       00 a9 ab b9 bc 76 4b 76 8f         Signature algorithm       sha256RSA         Signature hash algorithm       sha256         Issuer       aw 125a.bora.com         Valid from       Monday, September 30, 2019         Valid to       Sunday, September 25, 2039         Subject       aw 125a.bora.com         Subject       aw 125a.bora.com | def.<br>lick<br>e® | Select the format you want to use:<br>DER encoded binary X.509 (.CER)<br>Base-64 encoded X.509 (.CER)<br>Cryptographic Message Syntax Standard - PKCS #7 Certificates (.P78)<br>Cryptographic Message Syntax Standard - PKCS #7 Certificates (.P78)<br>Cryptographic Message Syntax Standard - PKCS #7 Certificates (.P78)<br>Cryptographic Message Syntax Standard - PKCS #7 Certificates (.P78)<br>Cryptographic Message Syntax Standard - PKCS #7 Certificates (.P78)<br>Cryptographic Message Syntax Standard - PKCS #7 Certificates (.P78)<br>Cryptographic Message Syntax Standard - PKCS #7 Certificates (.P78)<br>Cryptographic Message Syntax Standard - PKCS #7 Certificates (.P78)<br>Cryptographic Message Syntax Standard - PKCS #7 Certificates (.P78)<br>Cryptographic Message Syntax Standard - PKCS #12 (.PFX)<br>Cryptographic Message Syntax Standard - PKCS #12 (.PFX)<br>Cryptographic M |   |

#### CCE via Chrome Browser

2. ةيمستو،c:\temp\certs،لاثملا ليبس ىلع ،تقۇم دلجم يف ةداەشلا ظفح iCM{svr}[ab].cer.

💊 رايخلا رتخأ :ةظحالم BASE-64 (ايخلا رتخة :ةظحالم X.509 (.CER).

.AW مداوخ عيمجو ،PG ،لجسملا∖هجوملا نم DFP تاداهش ريدصت .2 ةوطخلا

وأ لجسملا وأ لجسملا وأ مجوملا) مداوخلا ىلإ لقتناو حفصتم حتفا ،AW مداخ ىلع .1 وأ لجسملا وأ لجسملا وأ مع من العام (AWs) DFP URL:https://{servername}:7890/icmdp/rest/Diagnostic Portal/GetProductVersion.

| C A Not secure localhost 7890/cm-dp/nest/Dis                                                                                                    | ic Framework Portico                                                                                                    |
|----------------------------------------------------------------------------------------------------|----------------------------------------------------------------------------------------------------|
| Peri de v                                                                                                    | Sifie 🗧 🖉 Conficate Export Waard                                                                                                    |
| read value v<br>V3<br>Gerial number V3<br>Signature algorithm sha2565A<br>Signature hapirthm sha2565A<br>Signature hapirthm sha256<br>Signature hapirthm sha256<br>Signature hapirthm sha256<br>Signature hapirthm sha256<br>Signature hapirthm sha256 | To Elbert File Format<br>Certificates can be exported in a variety of file formats.                                                                                                    |
| Reduct Statest                                                                                                    | ODR: encoded bearsy X. 509 (.CDR)     Base 64 encoded X.509 (.CDR)     Ordenig sprice restance of the contribution path of people's     Decide all contributions in the contribution path of people's |
|                                                                                                    | Personal Information Exchange - PRCS #12 (JPN)     Distribute all certification in the certification path if possible     Delete the private key if the export is accessful                           |
| Edit Properties                                                                                                    | Expert al extended properties     Endle contribute privacy     Monorth Senalized Centificate Store (1977)                                                                                             |
| Califord Counted Johns                                                                                                    |                                                                                                    |

### Portico via Chrome Browser

2. قداەشلا قارەيلار مىلى قداەشلا قارەپ مەلە:\temp\certsمەن الام يە قداەشلا خام يە مە 3. يە مە 2. يە مە 2. يە مە

💊 رايخا: تمرملا BASE-64 رايخلا رتخا: الم X.509 (.CER).

.AW مداوخ ىلإ AW و ،PG ،لجسملا\هجوملا نم DFP و IIS تاداهش داريتسإ .3 ةوطخلا

ابجي .changeit ةيضارتفالا حيتافملا نزخم رورم ةملك لاثملا رماوأ مدختست :ةظحالم دمي الم الم الم الم الم الم الم ا ماظنلا يلع رورملا ةملك ليدعتب تمق اذإ اذه رييغت كيلع.

حيتافملا ةادأ ليغشتل راسملا. AW مداخ ىلإ عيقوتلا ةيتاذ IIS تاداهش داريتسال رمأ AW. مداخ علي عيقوتلا قيتاذ IIS تاداهش داريتسال رمأ

keytool -keystore ..\lib\security\cacerts -import -storepass changeit -alias {fqdn\_of\_server}\_IIS -file
Example: keytool -keystore ..\lib\security\cacerts -import -storepass changeit -alias myrgra.domain.com

💊 مداوخ عيمج ىلإ اەرىدصت مت يتلا مداخلا تاداەش ةفاك دارىتسإ :ةظحالم

keytool -keystore ..\lib\security\cacerts -import -storepass changeit -alias {fqdn\_of\_server}\_DFP -file
Example: keytool -keystore ..\lib\security\cacerts -import -storepass changeit -alias myrgra.domain.com

💊 مداوخ عيمج ىلإ اەرىدصت مت يتلا مداخلا تاداەش ةفاك دارىتسإ :ةظحالم

.AW مداوخ یلع Apache Tomcat ةمدخ ليغشت دعأ

.AW مداوخ نم PG و Router\Logger ىلإ IIS تاداهش داريتسإ .4 ةوطخلا

⊟PG مداوخو Router∖Logger ىلإ عيقوتلا ةيتاذ AW تاداهش داريتسإ رمأ

keytool -keystore ..\lib\security\cacerts -import -storepass changeit -alias {fqdn\_of\_server}\_IIS -file
Example: keytool -keystore ..\lib\security\cacerts -import -storepass changeit -alias myawa.domain.com\_

💊 مداوخو Router\Logger ىلا اەريدصت مت يتلا IIS مداخ تاداەش عيمج داريتسا :ةظحالم B. و A يبناج ىلع PG

.PG مداوخو Router\Logger ىلع Apache Tomcat ةمدخ ليغشت ةداعإب مق

AW مداخو VOS يساسألا ماظنلا تاقيبطت نيب تاداهشلا لدابت .2 بابلا

يه حاجنب لدابتلا اذه لامكإل ةمزاللا تاوطخلا:

يساسألاا ماظنلاا قيبطت مداخ تاداەش ريدصت .1 ةوطخلا VOS. يساسألاا ماظنلاا قيبطت تاداەش داريتسإ .2 ةوطخلا AW.

لثم VOS تاقيبطت عيمج ىلع ةيلمعلا هذه قبطنت:

- Finesse
- CUIC\LD\IDS
- ةباحسلا لاصتا

.VOS يساسألا ماظنلا قيبطت مداخ تاداهش ريدصت .1 ةوطخلا

i. نم ةدحوملا تالاصتالا ليغشت ماظن ةرادإ ةحفص ىلإ لقتنا Cisco: <u>https://{FQDN}:8443/cmplatform</u>.

II. يف قيبطتلل ةيساسألا مداخلا تاداهش ىلع روثعلاوSecurity > Certificate Management كلإ لقتنا. ةقثلا دلجم.

| 6560              | Cisco Unified Operating System Admin<br>For Coco Unified Communications Solutions | istrat          | ion   |                                                             | eripeice Consumfect of Administration • 50<br>administratur About Lopic |
|-------------------|-----------------------------------------------------------------------------------|-----------------|-------|-------------------------------------------------------------|-------------------------------------------------------------------------|
| Stor + Set        | lege + Security + Software Upgrades + Securities + Halp +                         |                 |       |                                                             |                                                                         |
| Certificate L     | het .                                                                             |                 |       |                                                             |                                                                         |
| an tereste        | Sellegred 崎 Spicel Cettoric Cettoris data 🛺 Generali                              | 199             |       |                                                             |                                                                         |
| tom at trust      | Comp. BCC. Root. CA                                                               | Salt-<br>signed | 60    | Core, BCC, Aust, CA                                         | Coox_BCC_Asst_CA                                                        |
| Investment Annual | Salaric Academic and Research Institutions Root24, 2011                           | Self-           | 134   | Helenic, Academic, and Jasearch, Institutions, RootCA, 2011 | malanic, Academic, and, Research, Smith.doi                             |
| tomost-trust      | COSTE MODerley, Childrel Runs, CB, CA                                             | Sall-<br>appeal | 134   | OISTE_WEDexey_Goosel_Asset_GB_CA                            | OCSTE_WESHNay_Global_Root_GB_CA                                         |
| tomat-trust       | Amazon Root CA. 4                                                                 | Self-           | е¢    | Amazon, Root, CA, 4                                         | Amazon, Rook, CA, 4                                                     |
| tomat-trust       | DIT And CA X3                                                                     | Self-           | 834   | DST_ReeK_CA_X3                                              | DDT_Ree4_CA_X3                                                          |
| formati-frivat    | Addition Detected CA April                                                        | Self-           | 858   | AddTrust_External_CA_Root                                   | AddTrust_External_CA_Root                                               |
| tomat-trust       | 004004.005                                                                        | Self-<br>signed | 104   | 02303.00                                                    | op.lora.com                                                             |
| formation val     | Trivites Guinflant Case 3                                                         | Safe<br>algoed  | 10    | 1 TeleSec_Gubaltant_Casa_3                                  | T-Nelsler_Globalkort_Cass_3                                             |
| formeral front    | Dis Cert. Stabel Root. 52                                                         | Set             | 104.0 | DipCet_Cobs(_Root_C2                                        | DigiCert_Clubal_Root_C2                                                 |

iii. مداخ ىلع تقۇم دلجم يف اەظفحلDownload .PEM Fileرقناو ةداەشلا رتخأ AW.

| Certificate Settings       |                   |
|----------------------------|-------------------|
| File Name                  | ccp.bora.com.pem  |
| Certificate Purpose        | tomcat-trust      |
| Certificate Type           | trust-certs       |
| Certificate Group          | product-cpi       |
| Description(friendly name) | Trust Certificate |
|                            |                   |

#### Certificate File Data

|   | [                                                                                   |   |
|---|-------------------------------------------------------------------------------------|---|
|   | Version: V3                                                                         |   |
|   | Serial Number: 5C35B3A89A8974719BB85B6A92CF710D                                     |   |
|   | SignatureAlgorithm: SHA256withRSA (1.2.840.113549.1.1.11)                           | - |
|   | Issuer Name: L=BXB, ST=ma, CN=ccp.bora.com, OU=BXB TAC, O=TAC, C=US                 |   |
|   | Validity From: Mon Dec 16 10:55:22 EST 2019                                         |   |
|   | To: Sat Dec 14 10:55:21 EST 2024                                                    |   |
|   | Subject Name: L=BXB, ST=ma, CN=ccp.bora.com, OU=BXB TAC, O=TAC, C=US                |   |
|   | Key: RSA (1.2.840.113549.1.1.1)                                                     |   |
|   | Key value:                                                                          |   |
|   | 3082010a0282010100c1420ced76c23b9d60b01efbf331987ac5624639ba8af3f3430d2ca8766d199   |   |
|   | 69f9980a1246814be9a3c566a8401237c1d980b09a06903520b0013b30f54fbfdda3e71f27900d992   |   |
|   | 88e0e816e64ad444c39f03f62aadcbc08f591a960ef95eda7b86b3e6e183a2fe8732352aee6abcfb722 | _ |
|   | f140216aSeSaca1f787b14f387b0a11e2160e2d0002368ba852962bb9cb741723c447aceb2a651b6f   | - |
|   | 520da30a39b206d213b329d63e84e50fd1fb9d56f6fd96ddcf4291668a2ee660d72ba0c3ccf85444f7a | 4 |
| L |                                                                                     |   |
|   |                                                                                     |   |

Delete

Download .PEM File

Download .DER File

📎 .كرتشملل اەسڧن تاوطخلا ذيڧنتب مق :ةظحالم

.AW مداخ ىلإ VOS يساسألا ماظنلا قيبطت داريتسإ .2 ةوطخلا

JAVA\_HOME}\bin :حيتافملا ةادأ ليغشتل راسملا

ايتاذ ةعقوملا تاداهشلا داريتسال رمأ:

AW. مداوخ ىلع Apache Tomcat ةمدخ ليغشت دعأ

📎 .ىرخألا AW مداوخ ىلع ةمەملا سڧن ذيڧنتب مق :ةظحالم.

CVP نوكم مداوخو CVP OAMP مداخ

بجي يتلا تانوكملاو عيقوتلا ةيتاذ صيخارتلا ريدصت متي اهنم يتلا تانوكملا يه كلت اهيلإ عيقوتلا ةيتاذ صيخارتلا داريتسإ متي نأ.

i. :نم ةداهش مداخلا اذه بلطتي: CVP OAMP مداخ:

- مداوخو CVP مداخ نم (WSM) بيولا تامدخ ريدم ةداهش :Windows ل يساسألا ماظنلا ريراقتلا.
- الماظنل (CVA) مداخ ،(CVA) يرهاظلا ليمعلا لماكتل VOS: Cisco VVB يساسألا ماظنل (CVA) مداخ ، (CVA) فالف فال الماكتل في Stick (WXM).
- 2. نم ةداهش مداخلا اذه بلطتي: CVP مداوخ:
  - مداخ نم WSM ةداهش :Windows ل يساسألا ماظنلا.
  - . Cisco VVB مداخو WXM لماكتل Cloud Connect مداخ :VOS يساسألاا ماظنلا •

:نم ةداهش مداخلا اذه بلطتي :CVP ريراقت مداوخ .III

. • مداخ نم WSM ةداهش :Windows ل يساسألا ماظنلا •

iv. cisco VVB :نم ةداهش لدان اذه بلطتي:

• مداخ نم CallServer مداخ ةداەشو CVP مداخ نم VXML ةداەش :Windows ل يساسألا ماظنلا CVP.

تى العن العن العن الكشب ايتاذ ةعقوملا تاداەشلا لدابتل ةبولطملا تاوطخلا حرش متي CVP ةئيب يف لاعف لكشب ايتاذ ةعقوملا تاداەشلا مىتى.

مداخ نيب تاداهشلا لدابت .1 بابلاا CVP مداخو CVP مداخ نيب تاداهشلا لدابت .1 بابلاا مداخ نيب تاداهشلا لدابت .2 بابلا VOS. مداخ نيب تاداهشلا لدابت .3 بابلا

ريراقتلا مداوخو CVP مداخو CVP OAMP مداخ نيب تاداهشلا لدابت .1 بابلا

يه حاجنب لدابتلا اذه لامكإل ةبولطملا تاوطخلا

مداخو ريراقټلا مداخو CVP مداخ نم WSM ةداەش ريدصت .1 ةوطخلا مداخ نم WSM تاداەش داريټسإ .2 ةوطخلا OAMP. مداخ تام مداخ عال مداخ عال مداخ عال مداخو CVP مداخ م مدافش داريټساب مق .3 ةوطخلا  ايلي ام زاجنإ كيلع بجي ،ءدبلا لبق :ريذحت : يلوؤسمك رماوأ ةذفان حتفا : 1. الوؤسمك رماوأ ةذفان حتفا : 2. مارمألا ليغشتب مق ،حيتافملا نزخم رورم ةملك ديدحت لجأ نم . 2. مالك ديدحت لجأ نم . 2. مالا اليغشتب مق ،ليلدلا (CVP\_HOME%\conf\security.properties) 4. رمألا ليغشتب مق ،ليلدلا.

.OAMP مداخو ريراقتلا مداخو CVP مداخ نم WSM ةداهش ريدصت .1 ةوطخلا

فداەش ريدصت .ط بوغرملا مسالاب ةداەشلا ةيمست ةداعإو ،تقۇم عقوم ىلإ مداخ لك نم WSM قداەش ريدصت .ط ليبس ىلع .مداخلل فيضملا مساب X لدبتسا X لىبتسا مىلغ ەتيمست قداعإ كنكمي ليبس اليبس يلع .مداخلل فيضمل

ايتاذ ةعقوملا تاداهشلا ريدصتل رمأ:

%CVP\_HOME%\jre\bin\keytool.exe -storetype JCEKS -keystore %CVP\_HOME%\conf\security\.keystore -export -a

اا. تداعاب مقو مداخ لك نمC:\Cisco\CVP\conf\security\wsm.crtكراسملا نم قداهشلا خسنا. مداخلا عون ىلإ ادانتساwsmX.crtهتيمست.

.OAMP مداخ ىلإ ريراقتلا مداوخو CVP مداوخ نم WSM تاداهش داريتسإ .2 ةوطخلا

i. ليلدلCVP\_HOME%\conf\security) ريراقتلا مداخو CVP مداخ لك نم WSM ةداهش خسنا مداخ يلع دوجوملا OAMP.

ii. دمألاا مادختساب تاداهشلا هذه داريتسا:

%CVP\_HOME%\jre\bin\keytool.exe -storetype JCEKS -keystore %CVP\_HOME%\conf\security\.keystore -import -a

مداخلا ليغشت ةداعإ - اثلاث.

.ريراقتلا مداوخو CVP مداوخ ىلإ CVP OAMP مداخ نم WSM ةداهش داريتسإ .3 ةوطخلا

i. مداوخ ةفاك ىلعCVP\_HOME%\conf\security مداخل WSM مداخل OAMP (wsmoampX.crt) مداخل CVP\_HOME% مداخل OAMP مداخل CVP.

ii. زمألا مادختساب تاداهشلا داريتسا:

%CVP\_HOME%\jre\bin\keytool.exe -storetype JCEKS -keystore %CVP\_HOME%\conf\security\.keystore -import -a

مداوخلا ليغشت ةداعإ - اثلاث.

VOS يساسألاا ماظنلاا تاقيبطتو CVP OAMP مداخ نيب تاداهشلا لدابت .2 بابلا

يه حاجنب لدابتلا اذه لامكإل ةبولطملا تاوطخلا:

.VOS ةصنم نم قيبطتالا ةداەش ريدصت .1 ةوطخالا

OAMP. مداخ ىلإ VOS قيبطت ةداەش داريتسإ .2 ةوطخلا

لثم VOS تاقيبطت ىلع ةيلمعلا ەذە قبطنت:

- CUCM
- VVB
- ةباحسلا لاصتا

.VOS ةصنم نم قيبطتالا ةداەش ريدصت .1 ةوطخالا

i. نم ةدحوملا تالاصتالا ليغشت ماظن ةرادإ ةحفص ىلإ لقتنا Cisco: <u>https://{FQDN}:8443/cmplatform</u>.

II. يف قيبطتلل ةيساسألا مداخلا تاداهش ىلع روثعلاوSecurity > Certificate Management كل لقتنا. ةقثلا دلجم.

| Certificate L      | ini                                                        |                  |      |                                                               |                                                             |
|--------------------|------------------------------------------------------------|------------------|------|---------------------------------------------------------------|-------------------------------------------------------------|
| R Connector        | Self agreed 🐴 Uptool Cellifular Certifular share 🖳 General | COR              |      |                                                               |                                                             |
|                    |                                                            | sugard.          |      |                                                               |                                                             |
| termost-truet      | thanks, Primary, Aust. CA 62                               | Self-<br>agend   | R.SA | thanks, himany, Root, GA, 1, 63                               | thanks_Primary_Root_CA68                                    |
| formulat trivial   | SubaSie                                                    | Set-<br>signed   | 90   | ClubalSign                                                    | GabelSign                                                   |
| formosit-truet     | EE Certification Centre Aust CA                            | Self-<br>agenet  | 8.54 | EE_Dertification_Centes_Root_CA                               | RE_Certification_Centre_Root_CA                             |
| formout trust      | State Stat. Aug. Ch                                        | Safe<br>appeal   | 8.54 | GisbalSign_Root_CA                                            | SisterSign_Root_CA                                          |
| Invite Invest      | Tota And Calification Authority                            | Self-            | 8.54 | Till CA, Root, Certification, Authority                       | Till CA, Asid, Certification, Authority                     |
| terrolt-trust      | Bernes Can 3 fast O                                        | Self-            | 854  | Bergenn, Cenn, 3, Root, GA                                    | Bogens, Cent, 3, Nort, CA                                   |
| tomost-trust       | Darfield Dervices Root Certificate Authority - 52          | Self-            | 8.54 | Ranfield_Bervices_Root_Certificate_AuthorityG2                | Barfeld_Benices_Root_Certificate_Authority62                |
| Isonical-Invel     | Verban Dass 3 Addit Atmary Cathlesian Autority, a          | 545              | 154  | tendion, Cess, 3, Addis, Primary, Certification, Authority, - | VerlSign, Case, 3, Public, Primary, Cathleation, Authority, |
| tomost-trust       | while born com                                             | Safe<br>algorith | 8.54 | milital iteration                                             | while how com                                               |
| Investment in part | stance Clubel Certification Authority                      | Lett.            | 154  | skeng_Gidel_Certification_Authority                           | Xilamp_Global_Cartification_Authority                       |

iii. مداخ ىلع تقۇم دلجم يف اەظفحلDownload .PEM File مداخ ىلع تقۇم دلجم يف اەظفحلOownload .PEM File

#### Status-

) Status: Ready

| - Certificate Settings     |                     |  |  |  |  |
|----------------------------|---------------------|--|--|--|--|
|                            |                     |  |  |  |  |
| File Name                  | vvb125.bora.com.pem |  |  |  |  |
| Certificate Purpose        | tomcat-trust        |  |  |  |  |
| Certificate Type           | trust-certs         |  |  |  |  |
| Certificate Group          | product-cpi         |  |  |  |  |
| Description(friendly name) | Trust Certificate   |  |  |  |  |
|                            |                     |  |  |  |  |

#### Certificate File Data

| Version: V3                                                                        |      |
|------------------------------------------------------------------------------------|------|
|                                                                                    |      |
| Serial Number: 68FE55F56F863110B44D835B825D84D3                                    |      |
| SignatureAlgorithm: SHA256withRSA (1.2.840.113549.1.1.11)                          | _    |
| Issuer Name: L=rtp, ST=nc, CN=vvb125.bora.com, OU=lab, O=bora, C=US                |      |
| Validity From: Thu Dec 05 06:51:10 PST 2019                                        |      |
| To: Tue Dec 03 06:51:09 PST 2024                                                   |      |
| Subject Name: L=rtp, ST=nc, CN=vvb125.bora.com, OU=lab, O=bora, C=US               |      |
| Key: RSA (1.2.840.113549.1.1.1)                                                    |      |
| Key value:                                                                         |      |
| 3082010a0282010100f16d44864befb1687cc517f06c3af77d9d66db719f9dbee922051be3bc757/   | bb   |
| 9fe42726c826e36113207d187db01780d0d7b1b38462c7df77fa97f17e87e0408077b556ffc2c000   | 65   |
| 7096e81d65bdcd0cadbcbdd1df1d9ad0975a3290ce54e5cc2de85f6c38cd8e450e132c1dd605934    | 3c _ |
| a911b95cf7dbc9c9e27b9d1d761b52fdb2aa7df0b2db7f8d2449cf529fcf7561cf1b042345358f2500 | 9e 🐪 |
| c77de1da40e15f1c0ae40bc03dd815ceab5fc46a00daccd81013bd693614684c27e05de20045530    | 14 / |

Delete

Download .PEM File

Download .DER File

.OAMP مداخ ىلإ VOS قيبطت ةداەش داريتسإ .2 ةوطخلا

i. مداخ ىلع ليلدلVP\_HOME%\conf\security مداخ ىلع ليلدلا OAMP.

ii. زمألا مادختساب تاداهشلا داريتسا:

%CVP\_HOME%\jre\bin\keytool.exe -storetype JCEKS -keystore %CVP\_HOME%\conf\security\.keystore -import -a

مداخلا ليغشت ةداعإ - اثلاث.

VVB مداوخو CVP مداخ نيب تاداهشلا لدابت .3 بابلا

```
لاصتا نيماُت لجأُ نم ةيرايتخإ ةوطخ هذه SIP لاصتا نيماُت لجأُ نم ةيرايتخإ ةوطخ هذه
نيوكت ليكرد علام عجرا ,تامولعملا نم ديزملا على لوصحلل .ىرخألا OVP <u>نيوكت ليك</u>د :
ي<u>نامألا</u>.
```

CVP Call Studio ل بيولا ةمدخ لماكت

بيولا تامدخ رصنعل نمآ لاصتا ءاشنإ ةيفيك لوح ةيليصفت تامولعم ىلع لوصحلل <u>Cisco و Cisco Unified CVP VXML مداخل مدختسملا ليلد</u> ىلإ عجرا ،REST\_CLIENT رصنعو <u>Unified Call Studio اليلد ماكت - 12.5(1) بيولا قمدخ لماكت - 2.5(1) رادصإلا Cisco Unified Customer Voice Portal</u> <u>Cisco</u>.

### ةلص تاذ تامولعم

- <u>نامألا CVP نيوكت ليلد</u>
- <u>نامألا PCCE لوؤسم ليلد</u> •
- <u> PCCE 12.5 عيقوتلا ةيتاذ Exchange PCCE تاداهش</u>
- <u>UCCE 12.5 عيقوتلا ةيتاذ Exchange UCCE تاداەش</u>
- <u>PCCE، رادصإلا، PCCE عيقوتلا، ةيتاذ Exchange PCCE تاداهش</u>
- <u> 12.6 رادصإلاا ، CA CCE نم ةعقومالا تاداهشا ذيفنت</u>
- <u>CCE OpenJDK ليحرت</u>
- <u>CVP OpenJDK ليحرت</u>
- <u>تاداەش لالدابت قدعاسم ا قادأل</u>
- <u>Cisco Systems تادنتسمل او ينقتل ا معدل ا</u>

ةمجرتاا مذه لوح

تمجرت Cisco تايان تايانق تال نم قعومجم مادختساب دنتسمل اذه Cisco تمجرت ملاعل العامي عيمج يف نيم دختسمل لمعد يوتحم ميدقت لقيرشبل و امك ققيقد نوكت نل قيل قمجرت لضفاً نأ قظعالم يجرُي .قصاخل امهتغلب Cisco ياخت .فرتحم مجرتم اممدقي يتل القيفارت عال قمجرت اعم ل احل اوه يل إ أم اد عوجرل اب يصوُتو تامجرت الاذة ققد نع اهتي لوئسم Systems الما يا إ أم الا عنه يل الان الانتيام الال الانتيال الانت الما